# **ALIGERA**

# Manual do Usuário

# AG561

Copyright© Aligera Equipamentos Digitais, Porto Alegre - RS, Brasil. Todos os direitos reservados.

A Aligera se reserva o direito de alterar as especificações contidas neste documento sem notificação prévia. Nenhuma parte deste documento pode ser copiada ou reproduzida em qualquer forma sem o consentimento por escrito da Aligera Equipamentos Digitais.

# Sumário

| 1. Introducão                                 | 4  |
|-----------------------------------------------|----|
| 1.1. Recomendações de Segurança               | 4  |
| 1.2. Conteúdo da Embalagem                    | 4  |
| 2. Especificações Técnicas                    | 5  |
| 3. Conhecendo o Equipamento                   | 7  |
| 4. Configuração                               | 9  |
| 4.1. Login                                    | 9  |
| 4.2. Usuários                                 | 10 |
| 4.3. Configuração da Interface de Rede        | 12 |
| 4.3.1. Configuração IP                        | 12 |
| 4.3.2. Serviços Adicionais                    | 13 |
| 4.3.3. Configuração do Switch                 | 14 |
| 4.4. Firewall                                 | 17 |
| 4.5. Configuração SIP                         | 20 |
| 4.6. Configuração da Interface E1             | 23 |
| 4.6.1. Sinalização MFC/R2                     | 24 |
| 4.6.2. Sinalização ISDN                       | 25 |
| 4.7. Plano de Discagem                        | 25 |
| 4.8. Provisionamento                          | 29 |
| 5. Gerenciamento da Configuração              | 30 |
| 5.1. Exportação da Configuração               | 30 |
| 5.2. Importação de um Arquivo de Configuração | 30 |
| 5.3. Restauração da Configuração              | 31 |
| 6. Status do equipamento                      | 32 |
| 7. Atualização de Firmware                    | 34 |
| 8. Interface de Comandos de Linha (CLI)       | 36 |
| Acesso Básico e Menu de Ajuda                 | 36 |
| config network                                | 38 |
| config network switch                         | 39 |
| config network ip                             | 41 |
| config tdm port1                              | 42 |
| config tdm port1 mfrc2                        | 43 |
| config tdm port1 isdn                         | 45 |
| config firewall                               | 46 |
| config firewall rule <rule_name></rule_name>  | 47 |
| config sip                                    | 48 |
| contig sip peer <peer_name></peer_name>       | 50 |
| contig dialplan                               | 52 |
| contig dialplan rule <rule_name></rule_name>  | 53 |
|                                               | 55 |
|                                               | 56 |
| coning login <user></user>                    | 57 |

| 9. Suporte | 62 |
|------------|----|
| tools      | 61 |
| debug      | 60 |
| system     | 59 |
| status     | 58 |

# 1. Introdução

O AG561 é um gateway SIP E1 compacto, de baixo consumo, não necessita ventilação forçada, trabalha silenciosamente, é confiável e durável. Com uma interface de configuração WEB minimalista permite que as informações mais relevantes sejam de fácil configuração. As configurações mais complexas são acessíveis através de uma interface de comando de linha (CLI) bastante flexível e intuitiva.

O AG561 suporta até 30 canais de voz, traduz a sinalização entre a rede TDM e SIP, realiza a conversão e transcodificação de mídia com suporte a vários codecs e conta com com capacidade avançada de cancelamento de eco em todos os canais simultaneamente e suporte aos serviços de fax em T.38.

# 1.1. Recomendações de Segurança

Para evitar acidentes que possam causar ferimentos em pessoas ou danificar equipamentos, leia as recomendações a seguir antes de fazer a instalação.

- 1. Mantenha o equipamento distante de qualquer líquido.
- 2. Não abra o equipamento.
- 3. Respeite os limites operacionais descritos neste manual.

Antes de ligar o equipamento à rede elétrica certifique-se que o equipamento está bem acondicionado. A rede elétrica deve ser estabilizada e com o aterramento conforme as normas técnicas vigentes.

| 1.2. | Conteúdo | da | Embalagem |
|------|----------|----|-----------|
|------|----------|----|-----------|

Ao receber o equipamento, verifique que todos os itens abaixo estão presentes.

| Quantidade | Descrição                 |
|------------|---------------------------|
| 1          | Gabinete Gateway AG561    |
| 1          | Fonte de Alimentação      |
| 1          | Guia rápido de Instalação |

## 2. Especificações Técnicas

## Gerenciamento, Configuração e Monitoramento

- Description Monitoramento de uso de CPU e memória
- □ Monitoramento das interfaces e canais E1
- □ Monitoramento por SNMPv2c
- Traps SNMP para alarmes da interface E1
- □ Interface de comando de linha (CLI) através de acesso SSHv2 remoto
- □ Interface gráfica acessível por HTTPS
- □ Atualização remota de software
- □ Ferramenta de depuração de sinalização
- □ Espelhamento de portas para facilitar a captura de pacotes SIP e RTP
- Configuração de endereço IP de forma estática
- Configuração de endereço IP de forma dinâmica através de DHCP ou PPPoE
- Auto-provisionamento por TFTP usando a opção 66 do servidor DHCP
- Suporte a sincronismo de relógio temporal por NTP
- □ Registro remoto de logs através de Syslog

# Interface Digital E1

- Dedrão ITU-T G.703 120 ohms em conector RJ-45
- □ Codificação de linha HDB3
- □ Estrutura de quadros segundo a norma ITU-T G.704
- D Referência de relógio interna ou externa
- Desempenho de Jitter segundo a norma ITU-T G.823
- Cancelamento de eco por hardware de até 128 ms (G.168-2002) em todos os canais
- Acesso Primário ISDN com variantes de sinalização
  - Euro-ISDN
  - □ ISO Q.SIG
- □ Sinalização R2
  - □ R2-Digital
  - CAS R2-MFC

#### Interoperabilidade e Qualidade de Voz

- □ SIP sobre UDP
- Múltiplas contas SIP
- □ Suporte à SIP PRACK
- Confirmação de identidade em redes seguras (p-asserted-identity)
- D Buffer de jitter adaptativo
- Detecção de atividade de voz (VAD)
- Geração de ruído de conforto (CNG)
- □ Supressão de silêncio
- □ Marcação dos pacotes IP Precedence e TOS ou DSCP e ECN
- Configuração de limitação de banda
- □ Inserção e remoção de TAGs VLAN
- Suporta NAT

# Controle e Gerenciamento de Chamadas

- **D** Roteamento de chamadas pelo número de origem
- Roteamento pelo número de destino
- Manipulação dos números de origem e destino
- Bloqueio de chamadas a cobrar

# Codecs de Áudio

- G.711 lei A @ 64 kbps
- □ G.711 lei µ @ 64 kbps
- G.723.1 @ 6.3 kbps ou @ 5.3 kbps
- G.726 @16, 24, 32 ou 40 kbps
- G.729A, G729B e G.729AB @ 8 kbps

# Suporte a Fax e Modem

- 🗆 T.38
- □ Fax e modem pass-through (G.711)

# **Suporte DTMF**

- Dentro da banda usando G.711
- □ Fora da banda seguindo a RFC 2833
- Usando o método SIP Info

# Segurança

- □ HTTPS e SSHv2
- Firewall

# Especificações de Hardware

- Alimentação: Adaptador com entrada full-range 100-240Vac e saída 12Vdc @ 1A
- □ Consumo: < 4W
- Dimensões em mm (A x P x L): 32 x 120 x 130
- □ Temperatura de Operação: 0°C a 45°C
- Umidade Relativa de Operação: até 95%, não condensada
- Deso: aproximadamente 600 g
- Interfaces
  - □ Ethernet: 2 x 10/100 Base-T
  - □ E1: 1 x G.703 (120 ohm) em conector RJ-45

# 3. Conhecendo o Equipamento

O equipamento possui no painel frontal uma interface E1 120 Ohms com conector RJ-45, um switch com duas interfaces Ethernet, botão de reset da configuração e LED's de sinalização. Uma das interfaces Ethernet pode ser utilizada para permitir o cascateamento de mais unidades sem necessidade de utilizar um switch externo.

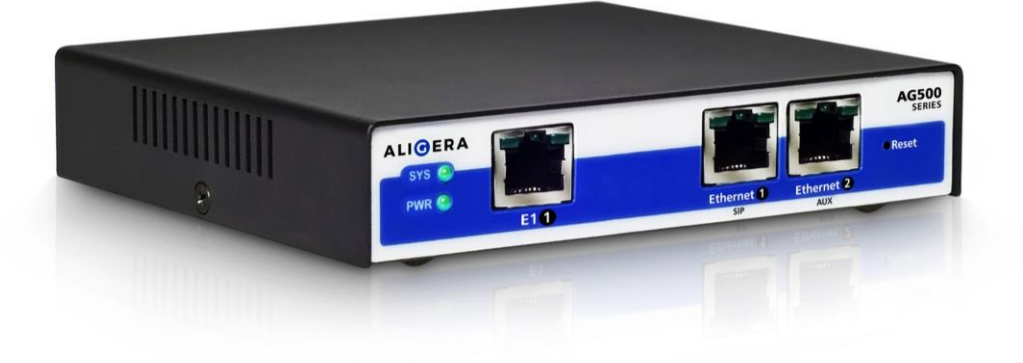

Os LED's, que indicam o status de funcionamento do equipamento, são mostrados na figura anterior e descritos na tabela a seguir:

| Indicação        | Descrição                                               |                                                          |                                          |                   |     |                                     |
|------------------|---------------------------------------------------------|----------------------------------------------------------|------------------------------------------|-------------------|-----|-------------------------------------|
| PWR              | Aceso: equipamer<br>Apagado: equipar                    | nto está ligado<br>nento está des                        | ligado                                   |                   |     |                                     |
| SYS <sup>1</sup> | Aceso:<br>Apagado: o sisten                             | o<br>na não foi inicia                                   | sistema<br>alizado                       | está              |     | inicializado                        |
| E1               | Apagado:<br>Piscando<br>Piscando<br>Aceso: interface fu | interfac<br>lentamente:<br>rapidamente:<br>uncionando co | ce<br>interfa<br>interface<br>rretamente | não<br>ace<br>sem | sem | configurada<br>sinal<br>sincronismo |
| Ethernet 1/2     | Apagado:<br>Aceso:<br>Piscando: atividad                | cabo<br>de na interface                                  | cabo                                     | não               |     | conectado<br>conectado              |

A pinagem do conector RJ-45 da interface E1 está descrita na tabela a seguir. Utilize como referência para construção adequada de cabos ou conexão com baluns.

<sup>&</sup>lt;sup>1</sup> O LED indicado SYS ficará apagado até que a inicialização do equipamento esteja completa. Se o gateway estiver configurado para obter um endereço IP através de DHCP, o LED de SYS só vai acender após o equipamento obter um endereço IP, permanecendo apagado enquanto isto não acontecer.

|     | 1 | RTIP  |
|-----|---|-------|
|     | 2 | RRING |
| 1 8 | 3 | -     |
|     | 4 | TTIP  |
|     | 5 | TRING |
|     | 6 | -     |
|     | 7 | -     |
|     | 8 | -     |

O botão "Reset" tem a função de restaurar o equipamento para a configuração original de fábrica. Para realização do reset mantenha o botão pressionado por cerca de 8 segundos. O LED de SYS então irá piscar rapidamente e apagará logo em seguida, indicando que o equipamento apagou as configurações gravadas e está reiniciando com a configuração de fábrica. Espere o LED de SYS acender novamente para acessar a interface do equipamento.

O painel traseiro possui apenas a entrada para alimentação DC. Utilize somente o adaptador fornecido pela Aligera para o perfeito funcionamento do equipamento.

O cabo adaptador RJ45 - BNC fornecido pela Aligera é recomendado apenas para enlaces curtos, sem emendas e limitados ao comprimento do próprio cabo fornecido. Para enlaces maiores utilize o balun, que também pode ser fornecido pela Aligera.

#### 4. Configuração

A configuração do AG561 é feita via interface WEB ou através de uma interface de comandos de linha (CLI). Para acesso a versão mais atualizada do manual acesse o site <u>https://www.aligera.com.br/ag561#downloads</u>.

#### 4.1. Login

O IP padrão do equipamento é 192.168.1.10 com máscara de rede 255.255.255.0. O IP padrão está configurado na interface Ethernet 1. Certifique-se que o cabo de rede esteja conectado corretamente.

Na barra de endereços do navegador digite <u>http://192.168.1.10</u> aparecerá a página mostrada na figura abaixo:

| ALIGERA                                 |  |
|-----------------------------------------|--|
| Aligera AG561                           |  |
| Please sign in admin Remember Me Log in |  |

Para acessar a interface de configuração entre com o usuário **admin** e senha **aligera**. Altere a senha após o primeiro acesso por medida de segurança.

#### 4.2. Usuários

Para alterar a senha ou criar usuários acesse o menu Administration > User.

| System users |   |
|--------------|---|
| Name         |   |
| admin        | 1 |

Se desejar alterar a senha do usuário admin clique sobre o símbolo 

. Uma nova tela solicitando a nova senha e sua confirmação será exibida.

| ew Password:         |  |  |
|----------------------|--|--|
| onfirm New Password: |  |  |
|                      |  |  |
| ✓ OK X Cancel        |  |  |

Insira a nova senha em ambos os campos e clique no botão OK.

Após clicar em OK o gateway retorna à tela inicial de configuração e cadastro de usuários. Para salvar as alterações necessárias é preciso clicar em **Save and Apply**.

| + Add User | <ul> <li>Save and Apply</li> </ul> |  |  |
|------------|------------------------------------|--|--|
|            |                                    |  |  |

Para adicionar um novo usuário clique no botão **+ Add User.** A tela de cadastro de um novo usuário será apresentada conforme abaixo.

| Username:             |  |
|-----------------------|--|
| New Password:         |  |
| Confirm New Password: |  |
|                       |  |
| ✓ OK Cancel           |  |

Depois de cadastrado o nome do usuário, senha e a confirmação da senha o botão **OK** é liberado para o cadastro. Clique para adicionar o usuário. O comprimento mínimo da senha é 4 (quatro) caracteres.

Para evitar a perda de acesso ao gateway o usuário admin não pode ser excluído. Os demais podem ser excluídos clicando diretamente no **x** ao lado do nome de usuário.

| system Users |   |   |
|--------------|---|---|
| Name         |   |   |
| admin        | 1 |   |
| support      | 1 | × |

Após a exclusão do usuário clique em **Save and Apply** para que o usuário seja excluído definitivamente.

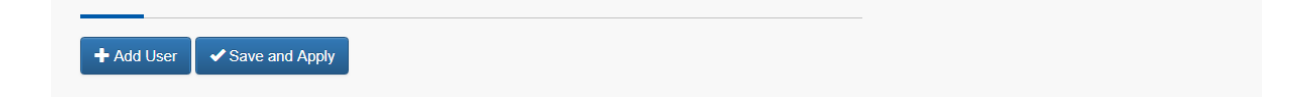

#### 4.3. Configuração da Interface de Rede

A interface de rede é configurada acessando o menu principal em **Configuration > Network**. A configuração de rede está dividida em 3 seções: **IP Configuration**, **Services Configuration** e **Switch Configuration**.

#### 4.3.1. Configuração IP

O endereço IP da interface de rede pode ser atribuído de diferentes maneiras. O gateway pode ser configurado como um **cliente DHCP**, **cliente PPPoE** ou ainda com um endereço **IP estático** dependendo do cenário apresentado pelo provedor de serviço. As telas e tabelas a seguir apresentam cada uma destas possibilidades.

| P Configuration     |                       |  |
|---------------------|-----------------------|--|
| Туре:               |                       |  |
| DHCP                |                       |  |
| Default Gateway:    |                       |  |
| Primary DNS Server: | Secondary DNS Server: |  |
|                     |                       |  |

| Campo                | Descrição                                                                                                    |
|----------------------|----------------------------------------------------------------------------------------------------|
| Туре                 | Modo de funcionamento da interface ethernet.<br><b>DHCP</b> : selecione esta opção caso deseje que o gateway receba o<br>endereço IP através de um servidor DHCP<br><b>PPPoE</b> : selecione esta opção para atribuir ao gateway um endereço IP<br>através de um servidor PPPoE.<br><b>Static</b> : selecione esta opção para atribuir ao gateway um endereço IP<br>estático.<br>Configuração Padrão da Interface Ethernet: DHCP |
| Default Gateway      | Endereço IP do Gateway Padrão (opcional)                                                                                                    |
| Primary DNS Server   | Endereço IP do servidor de nomes de domínio (opcional)                                                                                                    |
| Secondary DNS Server | Endereço IP de um segundo servidor de nomes de domínio (opcional)                                                                                                    |

| Configuration  |   |                 |  |
|----------------|---|-----------------|--|
| Гуре:          |   |                 |  |
| PPPoE          | • |                 |  |
| PPoE Username: |   | PPPoE Password: |  |
|                |   |                 |  |

| Campo          | Descrição                                           |
|----------------|-----------------------------------------------------|
| PPPoE Username | Nome de usuário fornecido pelo provedor do serviço  |
| PPPoE Password | Senha de usuário fornecida pelo provedor do serviço |

| P Configuration     |                       |
|---------------------|-----------------------|
| Туре:               |                       |
| Static •            |                       |
| IP Address:         | Network Mask:         |
|                     |                       |
| Default Gateway:    |                       |
| Primary DNS Server: | Secondary DNS Server: |
|                     |                       |

| Campo                | Descrição                                                         |
|----------------------|-------------------------------------------------------------------|
| IP Address           | Endereço IP da interface Ethernet                                 |
| Network Mask         | Máscara de rede da interface Ethernet                             |
| Default Gateway      | Endereço IP do Gateway Padrão (opcional)                          |
| Primary DNS Server   | Endereço IP do servidor de nomes de domínio (opcional)            |
| Secondary DNS Server | Endereço IP de um segundo servidor de nomes de domínio (opcional) |

Caso os endereços do gateway padrão e servidores de nomes de domínio sejam atribuídos por DHCP eles serão **sobrescritos** pelos configurados de forma explícita nos campos **Default Gateway**, **Primary DNS Server** e **Secondary DNS Server**. Para excluir um endereço configurado deixe o campo em branco.

Após efetuadas as configurações de rede, salve as configurações clicando em **Save and Apply**. Pode ser necessário acessar novamente a página de login caso seja alterado o endereço IP da interface ethernet pela qual está sendo realizada a configuração.

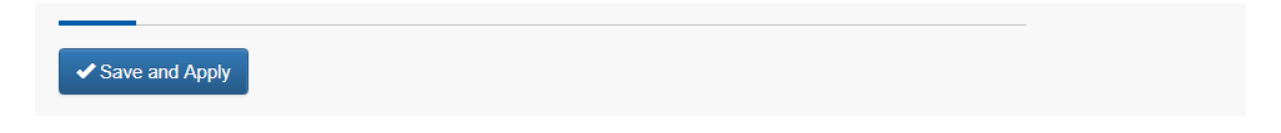

#### 4.3.2. Serviços Adicionais

A configuração adicional de serviços oferecidos pelo gateway pode ser feita através do menu **Configuration > Network** na seção **Services Configuration**. Os serviços disponíveis para configuração são servidor **NTP** e **Syslog**.

| Services Configuration |                |
|------------------------|----------------|
| NTP Server:            | Syslog Server: |
| Campo                  | Descrição      |

| NTP Server    | Endereço IP e porta do do servidor NTP no formato endereço:porta. A porta padrão, caso não seja especificada nenhuma outra será a 123. |
|---------------|----------------------------------------------------------------------------------------------------|
| Syslog Server | Endereço IP do servidor Syslog no formato endereço:porta. A porta padrão, caso não seja especificada nenhuma outra será a 514.         |

# 4.3.3. Configuração do Switch

O gateway conta com um switch Ethernet integrado. Este switch permite funções de configuração de negociação e velocidade das portas, espelhamento, inserção e remoção de tags de VLAN além da limitação da taxa de entrada ou saída das interfaces Ethernet. As configurações destas funções estão disponíveis na seção **Switch Configuration**.

| Switch Configuration |   |               |   |
|----------------------|---|---------------|---|
| VLAN Mode:           |   | Monitor Port: |   |
| Disable              | • | None          | T |

| Campo        | Descrição                                                                                                    |
|--------------|----------------------------------------------------------------------------------------------------|
| VLAN Mode    | Selecione <b>Enable</b> caso queira configurar o suporte à VLAN. Caso contrário, <b>Disable</b> . O gateway suporta até 16 VLAN ativas. A faixa de VLAN IDs não é limitada e vai de 1 até 4094.                                                                                                    |
| Monitor Port | Seleciona qual porta será utilizada como porta de monitoramento, isto é,<br>a porta para a qual todos os pacotes recebidos e transmitidos pelo<br>gateway serão espelhados.<br>Port 1: todos os pacotes do gateway serão espelhados na porta Port 1<br>Port 2: todos os pacotes do gateway serão espelhados na porta Port 2<br>None: desabilita a função de espelhamento das portas.<br>Consulte nosso suporte para saber como utilizar a função monitor para<br>auxílio no debug. |

| Mode:                      |                           |
|----------------------------|---------------------------|
| Autoneg •                  |                           |
| Default VLAN ID:           | Tag Policy:               |
| 4094                       | None •                    |
| Allowed VLAN IDs:          |                           |
| 4094                       |                           |
| Ingress Rate Limit (Kbps): | Egress Rate Limit (Kbps): |

# Campo

# Descrição

| Mode                      | Define a velocidade e modo de funcionamento da porta Ethernet<br><b>Autoneg:</b> velocidade e modo em autonegociação<br><b>10Half:</b> 10 Mbit/s, half-duplex<br><b>10Full:</b> 10 Mbit/s, full-duplex<br><b>100Half:</b> 100 Mbit/s, half-duplex<br><b>100Full:</b> 100 Mbit/s, full-duplex<br><b>Configuração padrão: Autoneg</b>                                                                                                    |
|---------------------------|----------------------------------------------------------------------------------------------------|
| Default VLAN ID           | Define o ID VLAN padrão para pacotes sem tag de VLAN<br>Configuração padrão: <b>4094</b>                                                                                                    |
| Tag Policy                | Define a política de tag VLAN para os pacotes que saem do gateway.<br><b>Insert:</b> Pacotes sem tag VLAN que saem pela porta Ethernet recebem<br>o Default VLAN ID. Pacotes com tag VLAN não são alterados e são<br>encaminhados de acordo com a tabela de VLANs.<br><b>Remove:</b> Pacotes com tag VLAN que saem pela porta Ethernet tem o<br>tag VLAN removido. Pacotes sem tag VLAN que saem pela porta<br>Ethernet não são alterados. |
| Allowed VLAN IDs          | Endereço IP do servidor de nomes de domínio (opcional)                                                                                                    |
| Ingress Rate Limit (Kbps) | Define a taxa limite de entrada dos pacotes no gateway pela interface<br>Ethernet.<br>Os valores são definidos em passos de 64 kbit/s para taxas entre 64<br>kbit/s e 960 Kbit/s e em passos de 1 Mbit/s para taxas entre 1 Mbit/s e<br>99 Mbit/s.<br>Configuração padrão: (sem limite)                                                                                                    |
| Egress Rate Limit (Kbps)  | Define a taxa limite de saída dos pacotes do gateway pela interface<br>Ethernet.<br>Os valores são definidos em passos de 64 kbit/s para taxas entre 64<br>kbit/s e 960 Kbit/s e em passos de 1 Mbit/s para taxas entre 1 Mbit/s e<br>99 Mbit/s.<br>Configuração padrão: (sem limite)                                                                                                    |

| PU Port          |  |
|------------------|--|
| Default VLAN ID: |  |
| 4094             |  |
| llowed VLAN IDs: |  |
| 4094             |  |

A porta denominada CPU não é acessível fisicamente no gateway. É uma porta interna de comunicação entre o switch e a CPU que implementa todos os protocolos de sinalização e interface com a rede IP. Para esta porta apenas estão disponíveis as configurações de **Default VLAN ID** e **Allowed VLAN IDs**.

#### 4.4. Firewall

As configurações do firewall podem ser acessadas através do menu **Configuration > Firewall**. Para habilitar a função do firewall selecione a opção **Enabled**. Caso contrário, **Disabled**.

| Firewall State |  |  |  |
|----------------|--|--|--|
| Disabled       |  |  |  |

A configuração do firewall é baseada em regras do tipo **ACCEPT**, ou seja, por padrão o acesso é sempre negado a não ser que exista uma regra explícita para acesso. Habilitar o firewall requer especial atenção para evitar perda de acesso remoto ao gateway. Caso o acesso seja perdido por um erro na configuração das regras, somente poderá ser restabelecido com intervenção local e provável reset do equipamento.

| Firewall State                                                                      |  |
|-------------------------------------------------------------------------------------|--|
| Enabled                                                                             |  |
| WARNING: When enabled, incoming traffic will only be accepted if a rule is matched. |  |

Existe um conjunto de regras gerais, pré-definidas, que são aplicáveis ao funcionamento normal do gateway. As regras permitem o acesso SSH, HTTP e as portas mais comuns na comunicação SIP e tráfego de pacotes RTP.

| ACCEPT Rules |        |          |            |          |   |   |
|--------------|--------|----------|------------|----------|---|---|
| Name         | Source | Protocol | Port Start | Port End |   |   |
| ssh          | any    | tcp      | 22         |          | × |   |
| http         | any    | tcp      | 80         |          | × |   |
| https        | any    | tcp      | 443        |          | × |   |
| sip          | any    | udp      | 5060       |          | × |   |
| rtp          | any    | udp      | 10000      | 20000    | × |   |
| t38          | any    | udp      | 4000       | 4999     | × |   |
| icmp         | any    | icmp     |            |          | × | 1 |
| snmp         | any    | udp      | 161        |          | × |   |

Para adicionar uma nova regra clique no botão em + Add Rule. Uma nova regra será adicionada na tabela. Os campos marcados em vermelho tem validação dos parâmetros. Ao incluir os dados nos campos, caso o formato esteja correto, a marcação em vermelho irá desaparecer, bem como a caixa Invalid configuration. O símbolo ✓será habilitado.

|                        | any | ТСР | • | × × |
|------------------------|-----|-----|---|-----|
| + Add Rule             |     |     |   |     |
| ✓ Save and Apply       |     |     |   |     |
| Invalid configuration. |     |     |   |     |

Configure os parâmetros desejados conforme a tabela a seguir.

| Campo      | Descrição                                                                                                    |
|------------|----------------------------------------------------------------------------------------------------|
| Name       | Nome da regra                                                                                                    |
| Source     | Endereço de rede na forma xxx.xxx.xxx, sub-rede na forma xxx.xxx.xxx/yy<br>ou any. Deixar o campo em branco implica em selecionar a opção any ou seja, a regra<br>será aplicada a qualquer endereço IP de origem. |
| Protocol   | Protocolo que será avaliado pela regra. As opções válidas aparecem disponíveis para seleção. A escolha da opção <b>any</b> aplica a regra a todas as interfaces da lista.                                         |
| Port Start | Porta inicial da faixa de portas que será analisada para o protocolo especificado na regra.                                                                                                    |
| Port End   | Porta final da faixa de portas que será analisada para o protocolo especificado na regra.                                                                                                    |

Clique em 🖌 para adicionar a regra na tabela. Para salvar e aplicar a nova regra clique

#### em Save and Apply.

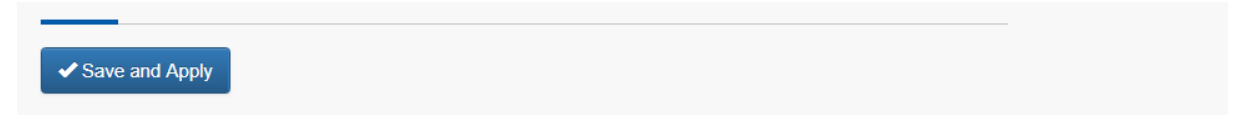

Para alterar uma regra existente clique sobre o símbolo □. A regra entrará em modo de edição e as alterações poderão ser efetuadas.

| Name | Source | Protocol | Port Start | Port End |
|------|--------|----------|------------|----------|
| ssh  | any    | TCP •    | 22         | × •      |

Após as alterações clique no símbolo 🗸 Para que a alteração seja aplicada é necessário salvar clicando no botão **Save and Apply.** 

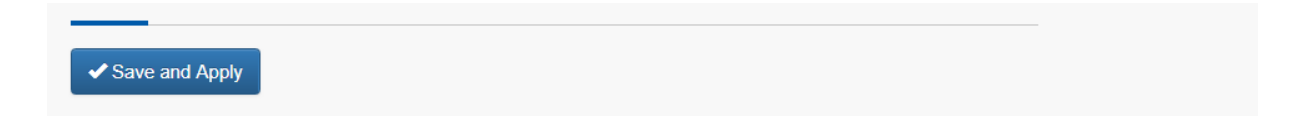

Caso deseje excluir uma regra clique no símbolo **x.** Para excluir definitivamente a regra salve clicando no botão **Save and Apply.** 

# 4.5. Configuração SIP

Na seção SIP é feita a configuração dos parâmetros abaixo:

| SIP Settings    |   |
|-----------------|---|
| Listening Port: |   |
| SIP Peers       |   |
| trunk1          | × |
|                 |   |
|                 |   |

| Campo          | Descrição                                                                                                    |
|----------------|----------------------------------------------------------------------------------------------------|
| Listening Port | Porta em que o equipamento irá receber as chamadas SIP                                                                                                    |
| SIP Peers      | Apresenta uma lista dos peers configurados. Para acessar os detalhes da configuração clique sobre o nome do peer configurado. Para excluir um peer clique no <b>x</b> |

| unk1         |                   | × |  |
|--------------|-------------------|---|--|
| Peer Name:   |                   |   |  |
| trunk1       |                   |   |  |
| Server Host: | Server Port:      |   |  |
| 192.168.1.2  | 5060              |   |  |
| Username:    | Password:         |   |  |
| user         | ••••              |   |  |
| Register:    | DTMF Mode:        |   |  |
| No           | ▼ RFC2833         | v |  |
| т.38:        | OPTIONS Keepalive |   |  |
| Yes          | ▼ No              | v |  |
| Codecs:      |                   |   |  |
| Disabled     | Enabled           |   |  |
| ulaw         | alaw              |   |  |
| g729         |                   |   |  |
| g726         |                   |   |  |
| q723         |                   |   |  |

| Campo       | Descrição                                                                                                    |
|-------------|----------------------------------------------------------------------------------------------------|
| Peer name   | Nome do peer                                                                                                    |
| Server Host | Endereço IP do servidor (softswitch ou PABX IP) no qual o gateway irá se conectar                                                                                                    |
| Server Port | Porta do servidor que será utilizada para troca dos pacotes SIP                                                                                                    |
| Username    | Nome da conta SIP no caso de uso de registro                                                                                                    |
| Password    | Senha da conta SIP no caso de uso de registro                                                                                                    |
| Register    | Configura o envio de informações de registro a um servidor. Selecione <b>Enabled</b> nos casos em que é necessário o registro da conta SIP. Caso contrário, <b>Disabled</b> . Configuração Padrão: <b>Disabled</b>                                                                                                    |
| DTMF Mode   | Padrão na geração e detecção DTMFs<br><b>RFC2833</b> : Neste modo os tons de DTMFs recebidos pelas interfaces E1 vão ser<br>gerados fora do canal de áudio para o lado SIP. Nas ligações vindas da conta SIP o<br>gateway vai interpretar e gerar o tom para as interfaces E1;<br><b>Info</b> : Neste modo os tons de DTMFs recebidos pelas interfaces E1 serão gerados<br>fora do canal de áudio para o lado SIP. Nas ligações vindas da conta SIP o gateway<br>vai interpretar e gerar os tons para as interfaces E1 utilizando o método descrito na |

|                      | RFC2976;<br>Inband: Neste modo os tons de DTMF são mantidos in-band também nos pacotes<br>de áudio.<br>Configuração padrão: RFC2833                                                                                                    |
|----------------------|----------------------------------------------------------------------------------------------------|
| T.38                 | Suporte a fax. Selecione <b>Enabled</b> se você quer habilitar o suporte ao protocolo T.38 para a transmissão de fax. Caso contrário, selecione <b>Disabled</b> . Configuração padrão: <b>Enabled</b>                                                                                                    |
| OPTIONS<br>Keepalive | Habilita o envio de mensagens SIP OPTIONS para implementar a função de Keep<br>Alive. O gateway monitora o status do peer enviando mensagens periódicas. Se o<br>peer não responder dentro de um determinado intervalo de tempo o gateway<br>considerará o peer inativo e irá encaminhar as chamadas para um peer diferente de<br>acordo com as regras descritas no plano de discagem. Selecione <b>Yes</b> para habilitar<br>o envio de mensagens SIP OPTIONS. Caso contrário, <b>No</b> .<br>Configuração Padrão: <b>No</b> |
| Codecs               | Os codecs estão classificados em duas colunas. Clique no codec e arraste para<br>coluna <b>Enabled</b> ou <b>Disabled</b> de acordo com a configuração de codecs desejada.<br>Taxa de utilização de banda:<br>G.711 (alaw e ulaw): 64 kbps<br>G.729: 8 kbps<br>G.723: 5,3 ou 6,3 kbps<br>G.726: 16, 24, 32 ou 40 kbps<br>Codec Habilitado por padrão: <b>alaw</b>                                                                                                    |

#### 4.6. Configuração da Interface E1

Com o objetivo de facilitar a configuração pela interface WEB, as informações de configurações das interfaces E1 como, referência de relógio, adição de CRC na estrutura do quadro, *timeslots* utilizados, foram agrupadas com as configurações de sinalização ISDN e R2.

| 1 Interface 1 |   |                 |   |
|---------------|---|-----------------|---|
| Signalling:   |   | Clock Recovery: |   |
| MFC/R2        | • | Disable         | • |
| Timeslots:    |   | CRC:            |   |
| 1-15,17-31    |   | Disable         | • |
| Hunt Policy:  |   | Keepalive Host: |   |
| Round Up      | • |                 |   |

Os parâmetros de configuração física da interface e do tipo de sinalização a ser usado são feitos de acordo com a descrição da tabela abaixo. Os parâmetros mais específicos para cada tipo de sinalização são explicados a seguir.

| Campo          | Descrição                                                                                                    |
|----------------|----------------------------------------------------------------------------------------------------|
| Signalling     | <ul> <li>MFC/R2: configura a interface E1 para usar a sinalização MFC/R2 variação Brasil;</li> <li>ISDN Network: configura a interface E1 para usar a sinalização ISDN como um equipamento de rede (frequentemente utilizada quando o E1 está ligado a um PABX);</li> <li>ISDN CPE: configura a interface E1 para usar a sinalização ISDN como um equipamento de usuário (frequentemente utilizada o E1 está ligado na rede da operadora)</li> <li>Configuração Padrão: MFC/R2</li> </ul> |
| Clock recovery | Configuração de relógio da interface E1. Selecione Enable para regenerar o relógio recebido na interface. Caso contrário, Disabled, o gateway usa o relógio interno.<br>Configuração Padrão: <b>Disabled</b>                                                                                                    |
| Timeslots      | Configura quais os canais serão habilitados para o transporte. Os timeslots<br>podem ser configurados continuamente usando a notação - (hífen) ou<br>individualmente utilizando a , (vírgula) como separador.<br>Exemplo: 1-10,12-15,17,22,31 (nesta configuração estarão habilitados os<br>timeslots de 1 a 10, de 12 a 15 e os timeslots 17, 22 e 31. Todos os demais<br>estarão desabilitados.<br>Configuração Padrão: 1-15, 17-31                                                     |
| CRC            | Configura a interface E1 para calcular o CRC-4 do multiquadro. Selecione<br>Enabled para que o CRC-4 seja calculado e os bits calculados inseridos nos<br>quadros. Caso contrário, Disabled.<br>Configuração Padrão: <b>Disabled</b>                                                                                                    |

| Hunt Policy    | Configura o política de tomada ou ocupação dos timeslots.<br>Seq Up: ocupa o primeiro timeslot livre em ordem ascendente<br>Seq Down: ocupa o primeiro timeslot livre em ordem descendente<br>Round Up: ocupa o primeiro timeslot livre usando round robin ascendente<br>Round Down: ocupa o primeiro timeslot livre usando round robin descendente |
|----------------|----------------------------------------------------------------------------------------------------|
| Keepalive Host | Configura o endereço IP do host para envio dos pacotes de monitoração da<br>conectividade IP. Caso o gateway não obtenha resposta aos pacotes de<br>monitoração é enviado o alarme AIS para a interface E1.<br>Configuração Padrão:                                                                                                    |

# 4.6.1. Sinalização MFC/R2

A tela de configuração dos parâmetros da sinalização MFC/R2 é apresentada a seguir.

| /FCR2 Settings       |                   |
|----------------------|-------------------|
| Max ANI digits:      | Max DNIS digits:  |
| 4                    | 20                |
| Allow Collect Calls: | Double Answer:    |
| Yes •                | No                |
| Get ANI First:       | Reanswer Timeout: |
| No                   | 5000              |

É possível configurar os parâmetros específicos abaixo:

| Campo               | Descrição                                                                                                    |
|---------------------|----------------------------------------------------------------------------------------------------|
| Max ANI Digits      | Número máximo de dígitos ANI (identificação do chamador) que o equipamento espera receber.<br>Configuração padrão: <b>4</b>                                                                                                    |
| Max DNIS Digits     | Número máximo de dígitos DNIS (número chamado) que o equipamento<br>espera receber.<br>Configuração Padrão: <b>20</b>                                                                                                    |
| Allow Collect Calls | Configura a permissão para o recebimento de chamadas a cobrar. Selecione<br>Yes para permitir o recebimento de chamadas a cobrar. Caso contrário, No.<br>Configuração Padrão: Yes                                                                                                    |
| Double Answer       | Configura o mecanismo de duplo atendimento para o bloqueio de chamadas a cobrar. Selecione <b>Yes</b> para habilitar o bloqueio. Caso contrário, <b>No</b> .<br><u>Observação</u> : Esta configuração é sensível aos contadores de tempo configurados na sinalização R2 da operadora.<br>Configuração Padrão: <b>No</b> |
| Get ANI First       | Envia e espera receber os dígitos ANI antes dos dígitos DNIS, configuração para interface com alguns equipamentos.<br>Configuração Padrão: <b>No</b>                                                                                                    |

| Reanswer Timeout | <0-120000>                                                             |
|------------------|------------------------------------------------------------------------|
|                  | Configura o tempo máximo de espera (em ms) para o reatendimento de uma |
|                  | chamada MFC R2.                                                        |
|                  | Configuração padrão: 5000                                              |

| Advanced Settings   |  |
|---------------------|--|
| MFC Tone Amplitude: |  |
| 200                 |  |

| Campo              | Descrição                                                                                                    |
|--------------------|----------------------------------------------------------------------------------------------------|
| MFC Tone Amplitude | Configura a amplitude dos tons da sinalização R2.<br>Altere este parâmetro apenas com orientação do suporte Aligera.<br>Configuração padrão: <b>200</b> |

# 4.6.2. Sinalização ISDN

Os parâmetros de configurações das interfaces E1 se repetem e podem ser configurados conforme referência anterior. Para a sinalização ISDN os parâmetros agora devem ser configurados conforme abaixo:

| ISDN Settings      |   |              |   |
|--------------------|---|--------------|---|
| Switchtype:        |   | Overlapdial: |   |
| EuroISDN (default) | • | Yes          | • |

| Campo       | Descrição                                                                                                    |
|-------------|----------------------------------------------------------------------------------------------------|
| Switchtype  | Variante da sinalização ISDN a ser utilizada. As opções possíveis são:<br>EuroISDN, Q.Sig<br>Configuração Padrão: <b>EuroISDN</b>                                                                                                    |
| Overlapdial | Se desabilitado ( <b>No</b> ), o equipamento espera receber o número chamado completo<br>ou em bloco. Habilitado ( <b>Yes</b> ) permite a recepção dos dígitos na medida que eles<br>são enviados.<br>Configuração Padrão: <b>Yes</b> |

# 4.7. Plano de Discagem

O plano de discagem pode ser acessado através do menu Configuration > Dialplan.

O gateway está configurado com duas regras no plano de discagem: sip\_trunk1\_default e tdm\_group1\_default. Você pode efetuar as modificações clicando sobre as regras padrão ou criar novas regras de acordo com sua necessidade através do botão + Add rule.

| Iplan Rules        |            |
|--------------------|------------|
| tdm_group1_default | <b>N</b> × |
| sip_trunk1_default | N ×        |
|                    |            |
|                    |            |

Independente da regra ser alterada ou criada, ao acessar a tela de configuração uma nova tela será apresentada. Para criar múltiplas regras similares pode ser conveniente clonar uma regra. Neste caso clique no símbolo **duplicar**.

Os campos de edição das regras do plano de discagem oferecem balões de ajuda ao serem clicados, bem como uma sugestão de padrões mais usuais que podem ser aplicados. A figura e a tabela a seguir descrevem os campos para a configuração das regras.

| Rule Name:         |                  |                    |
|--------------------|------------------|--------------------|
| tdm_group1_default |                  |                    |
| Source Peer:       | Called Pattern:  | CallerID Pattern:  |
| tdm group1 •       | Χ.               |                    |
| Destination Peer:  | Outgoing Called: | Outgoing CallerID: |
| sip trunk1 •       | 8                | 8                  |
| Failover Peer:     |                  |                    |
| •                  |                  |                    |
| Answer Timeout:    |                  |                    |
| 90                 |                  |                    |

| Campo          | Descrição                                                                                                    |
|----------------|----------------------------------------------------------------------------------------------------|
| Rule Name      | Nome da regra no plano de discagem                                                                                                    |
| Source Peer    | Origem da chamada                                                                                                    |
| Called Pattern | Expressão padrão do número chamado<br>0-9#* significa qualquer dígito de 0 a 9, # ou *<br>X significa qualquer dígito de 0 a 9<br>[125-9] significa qualquer dígito especificado entre os colchetes<br>. significa qualquer dígito ou dígitos a seguir<br><u>Exemplos:</u> |

|                   | <ul> <li>1234 significa o número 1234</li> <li>[7-9]XXX significa um número de 4 dígitos que inicia por 7, 8 ou 9</li> <li>XXXX significa qualquer número de 4 dígitos</li> <li>[23]X. significa quaisquer números com 3 ou mais dígitos iniciados com 2 ou 3</li> <li>Configuração Padrão: X.</li> </ul>                                                                                                    |
|-------------------|----------------------------------------------------------------------------------------------------|
| Callerid Pattern  | Expressão padrão do número do chamador. As expressões seguem o<br>mesmo padrão do <b>Called Pattern</b> e os mesmos exemplo são aplicáveis<br><u>Observação:</u> Para preservar a identificação do chamador a configuração<br>padrão do campo é deixada em branco.<br>Configuração Padrão:                                                                                                    |
| Destination Peer  | Destino de encaminhamento da chamada                                                                                                    |
| Outgoing Called   | Regras de modificação do número chamado no formato<br><prefix>{:<offset>:<length>}<suffix><br/><u>Exemplos:</u><br/>{} significa encaminhar todos os dígitos<br/>{:2:4} significa encaminhar do terceiro ao sexto dígito<br/>{:-4} significa encaminhar somente os 4 últimos dígitos<br/>{:2} significa remover o primeiros 2 dígitos do número a ser encaminhado<br/>012{} significa adicionar o prefixo 012 ao número a ser encaminhado<br/>{}0100 significa adicionar 0100 ao final do número a ser encaminhado<br/>Configuração Padrão: <b>{</b>}</suffix></length></offset></prefix> |
| Outgoing Callerid | Regras de modificação da identificação do número do chamador. As<br>expressões seguem o mesmo padrão do <b>Outgoing Called</b> e os mesmos<br>exemplo são aplicáveis<br>Configuração Padrão: <b>{</b> }                                                                                                    |
| Failover Peer     | Destino para o qual as chamadas serão encaminhadas em em caso de falha<br>no destino principal de encaminhamento (Destination Peer). Neste select<br>ficarão disponíveis os peers existentes no equipamento.<br>Por padrão nenhum destino está configurado.                                                                                                    |
| Answer Timeout    | Tempo máximo de espera pelo atendimento da chamada em segundos.<br>Configuração Padrão: <b>90</b>                                                                                                    |

No caso do Destination Peer ser uma interface E1, novos campos são apresentados na regra dependendo da sinalização utilizada.

No caso de sinalização MFC/R2 é apresentado o parâmetro MFCR2 Category.

| Destination Peer: |   | Outgoing Called:                      | Outgoi | ng CallerID: |
|-------------------|---|---------------------------------------|--------|--------------|
| tdm group1        | • | 0                                     | 8      |              |
| Failover Peer:    |   |                                       |        |              |
|                   | Y |                                       |        |              |
| Answer Timeout:   |   | MFCR2 Category:                       |        |              |
| 90                |   | · · · · · · · · · · · · · · · · · · · |        |              |

| Campo          | Descrição                                                                                                    |
|----------------|----------------------------------------------------------------------------------------------------|
| MFCR2 Category | Sobrescreve a categoria da chamada a ser enviada em uma regra<br>específica. As opções disponíveis são: national_subscriber,<br>national_priority_subscriber, international_subscriber,<br>international_priority_subscriber, collect_call<br><u>Observação:</u> Para preservar a categoria a configuração padrão do<br>campo é deixada em branco.<br>Configuração Padrão: |

No caso de sinalização ISDN o parâmetro ISDN Reverse Charge é apresentado.

| Destination Peer: | Outgoing Called:     | Outgoing CallerID: |
|-------------------|----------------------|--------------------|
| tdm group1 •      | 0                    | 8                  |
| Failover Peer:    |                      |                    |
|                   |                      |                    |
| Ŧ                 |                      |                    |
| Answer Timeout:   | ISDN Reverse Charge: |                    |

| Campo               | Descrição                                                                |
|---------------------|--------------------------------------------------------------------------|
| ISDN Reverse Charge | Envia a indicação de chamada a cobrar.<br>Configuração Padrão: <b>No</b> |

#### 4.8. Provisionamento

O gateway possui as opções de autoprovisionamento por DHCP/TFTP e também por ftp ou http na inicialização. O provisionamento permite agilidade e padronização das instalações diminuindo os custos de comissionamento e suporte.

Ambas configurações podem ser habilitadas simultaneamente ou pode-se optar por uma opção dependendo do cenário existente.

Para acessar as configurações do autoprovisionamento clique em **Configuration > Provisioning** no menu principal.

| Yes  rovision on Startup: Yes  rever Base URL: ttp://provision.aligera/       | HCP Option 66:            |  |
|-------------------------------------------------------------------------------|---------------------------|--|
| rovision on Startup:<br>Yes •<br>erver Base URL:<br>tftp://provision.aligera/ | Yes v                     |  |
| Yes                                                                           | rovision on Startup:      |  |
| erver Base URL:<br>tftp://provision.aligera/                                  | Yes 🔹                     |  |
| tftp://provision.aligera/                                                     | erver Base URL:           |  |
|                                                                               | tftp://provision.aligera/ |  |
|                                                                               |                           |  |

A tabela a seguir descreve com mais detalhes os parâmetros para configuração do autoprovisionamento.

| Campo                   | Descrição                                                                                                    |
|-------------------------|----------------------------------------------------------------------------------------------------|
| DHCP Option 66          | { <i>yes,no</i> }<br>Habilita ou desabilita o provisionamento por DHCP e TFTP. A opção<br><b>Type</b> em <b>Configuration &gt; Network</b> deve estar configurada como<br>DHCP. Ao requisitar o endereço ao servidor o gateway também recebe o<br>endereço IP do servidor TFTP onde está o arquivo de configuração. O<br>gateway faz o download deste arquivo e grava a configuração. |
| Provisioning on Startup | {yes,no}<br>Habilita ou desabilita o provisionamento a cada inicialização do gateway<br>a partir da URL especificada no campo Server Base URL.                                                                                                    |
| Server Base URL         | <url> Configura a URL para o provisionamento. <u>Exemplos:</u> tftp://provision.aligera/ http://www.aligera.com.br/device_configs/ ftp://user:pass@ftp.telco.br/aligera/</url>                                                                                                    |

#### 5. Gerenciamento da Configuração

Para gerenciar as configurações do gateway acesse o menu Administration > Configuration Management

| Export Configuration                         |
|----------------------------------------------|
| Export CLI Config File                       |
| Import Configuration                         |
| Escolher arquivos Nenhum arquivo selecionado |
| Reset Configuration                          |
|                                              |

#### 5.1. Exportação da Configuração

Para exportar as configurações atuais do gateway acesse a seção **Export Configuration** clique no botão **Export CLI Config File**.

| Export Configuration    |  |
|-------------------------|--|
| Zexport CLI Config File |  |

O gateway irá coletar as configurações em um arquivo para download. Dependendo da configuração do seu navegador o download iniciará imediatamente ou solicitará um local para armazenamento do arquivo.

#### 5.2. Importação de um Arquivo de Configuração

Para importar um arquivo de configurações acesse a seção **Import configuration** clique no botão **Choose file.** 

| Import Configuration                         |
|----------------------------------------------|
| Escolher arquivos Nenhum arquivo selecionado |

Escolha o arquivo de configuração desejado. Após o carregamento e validação do arquivo pelo gateway clique em **Import Config File**. Confirme a importação do arquivo de configuração em **Yes**. Caso contrário, selecione **No**.

| Name Size Progress               |
|----------------------------------|
| aligera_0474a1030000.cfg 0.00 MB |
| 🞽 Import Config File 🛛 🛠 Cancel  |

O quadro **Importing configuration file** mostra a atividade na da carga do arquivo de configuração.

| Import Configuration             |                            |     |  |  |  |
|----------------------------------|----------------------------|-----|--|--|--|
| Importing configuration file $Q$ | orting configuration file. | e 🗘 |  |  |  |

Após o carregamento a página retorna ao estado inicial e informa o sucesso da operação.

| Import Configuration                     |      |  |
|------------------------------------------|------|--|
| Escolher arquivos Nenhum arquivo selecio | nado |  |
| Configuration successfully imported      |      |  |

# 5.3. Restauração da Configuração

Para apagar a configuração atual e utilizar os valores padrões de fábrica acesse a seção **Reset configuration** clique no botão **Reset Configuration**.

| Reset Configuration |  |
|---------------------|--|
|                     |  |

Esta restauração é um **Soft Reset**. Todas as configurações retornarão ao padrão de fábrica com exceção das configurações de rede e usuários. Estas configurações permanecem inalteradas para evitar a perda de acesso acidental ao equipamento caso o usuário esteja acessando remotamente. Para um **Hard Reset**, que retorne todas as configurações de fábrica originais, aperte o botão Reset no painel frontal conforme descrito anteriormente na seção relativa ao hardware do gateway ou em **Administration > Configuration Management** no botão **Factory Reset**. Confirme a restauração da configuração em **Yes**. Caso contrário, selecione **No**. Após o reset a página retorna ao estado inicial e informa o sucesso da operação.

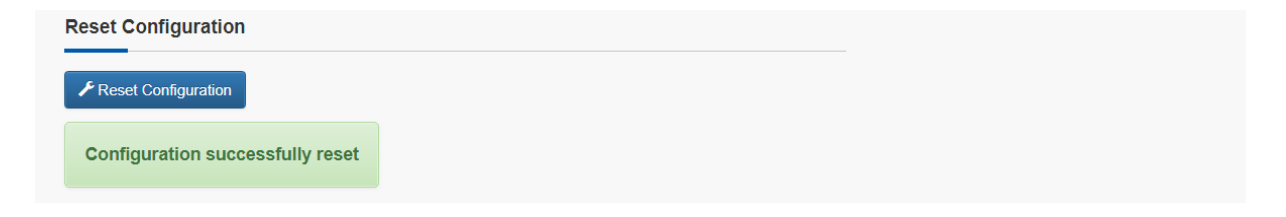

#### 6. Status do equipamento

Na tela de status do gateway, na seção **Network Status**, é possível verificar o endereço MAC do equipamento, assim como o endereço de IP atribuído ou configurado, máscara de rede, gateway padrão e servidores de nomes (DNS).

| Network Status   |             |                   |        |
|------------------|-------------|-------------------|--------|
| Interface        | Link Status | Speed             | Duplex |
| Port1            | Up          | 100Mbps           | Full   |
| Port2            | Down        |                   |        |
| IP Address       |             | MAC Address       |        |
| 192.168.1.111/24 |             | 04:74:A1:03:00:00 |        |
| Default Gateway  |             | DNS Servers       |        |
| 192.168.1.1      |             | 192.168.1.1       |        |
|                  |             | 0.0.00            |        |

Na seção E1 Status é possível verificar, de forma visual, quase instantânea, o estado de cada uma das interfaces.

| Status    |        |    |      |    |     |    |    |      |      |     |    |    |    |    |    |   |
|-----------|--------|----|------|----|-----|----|----|------|------|-----|----|----|----|----|----|---|
| Interface | Status |    |      |    |     |    |    | Ch   | nann | els |    |    |    |    |    |   |
| 1         | LOS    | 1  | 2    | 3  | 4   | 5  | 6  | 7    | 8    | 9   | 10 | 11 | 12 | 13 | 14 | 1 |
|           |        | 17 | 18   | 19 | 20  | 21 | 22 | 23   | 24   | 25  | 26 | 27 | 28 | 29 | 30 | 3 |
|           |        |    | ldle |    | Bus | sy | В  | lock | ed   |     |    |    |    |    |    |   |

A tabela a seguir descreve em detalhes o estado dos canais e de cada interface.

| Campo     | Descrição                                                                                                    |
|-----------|----------------------------------------------------------------------------------------------------|
| Interface | Número da interface E1                                                                                                    |
| Status    | Estado do enlace da interface E1.<br>OK: Todos as interfaces estão em funcionamento<br>LOS: Indica que a Interface está sem sinal<br>AIS: Indica um alarme na interface local<br>RAI: Indica a existência de alarme proveniente da interface remota<br>BFAE: Indica a falta de sincronismo de quadro<br>MFAE: Indica a falta de sincronismo de multiquadro |
| Channels  | Identifica se o canal (timeslot) de cada interface está habilitado e o<br>estado de cada um.<br>Idle: O canal está livre<br>Busy: O canal está ocupado.<br>Blocked: A conexão física está correta mas indica a existência de<br>algum erro de sinalização.                                                                                                 |

Ainda na seção E1 Status é possível verificar os diversos contadores de desempenho d interface.

|                 | Inter  | face 1  |
|-----------------|--------|---------|
|                 | Events | Time    |
| Code Violations | 0      | -       |
| Slips           | 0      | -       |
| CRC Error       | 0      | -       |
| LOS             | 1      | 0:00:00 |
| AIS             | 0      | 0:00:00 |
| BFA Error       | 0      | 0:00:00 |
| MFA Error       | 0      | 0:00:00 |
| RAI Error       | 0      | 0:00:00 |
| Up Time         | -      | 0:00:00 |

Clear E1 Statistics

| Campo           | Descrição                                                                                                    |
|-----------------|----------------------------------------------------------------------------------------------------|
| Code Violations | Número de violações bipolares detectadas                                                                      |
| Slips           | Erros de escorregamento de relógio;                                                                           |
| CRC Errors      | Número de erros de CRC, caso o CRC-4 esteja habilitado na interface                                           |
| LOS Events      | Número de vezes que a interface detectou LOS (perda de sinal)                                                 |
| LOS Time        | Tempo que a interface passou em LOS                                                                           |
| BFAE Events     | Número de vezes que a interface detectou erro no alinhamento de quadro (Basic Frame Alignment and error)      |
| BFAE Time       | Tempo que a interface passou em BFAE                                                                          |
| MFAE Events     | Número de vezes que a interface detectou erro no alinhamento de multiquadro (Multi Frame Alignment and error) |
| MFAE Time       | Tempo que a interface passou em MFAE                                                                          |
| RAI Events      | Número de vezes que a interface detectou indicação remota de alarme (Remote Alarm Indication)                 |
| RAI Time        | Tempo que a interface passou em RAI                                                                           |
| Up time         | Tempo de coleta das estatísticas                                                                              |

As estatísticas são coletadas desde que o equipamento é ligado e são voláteis, ou seja, se o equipamento for desligado elas são perdidas. É possível forçar o descarte das estatísticas e assim zerar todos os contadores clicando-se no botão **Clear Statistics**.

#### 7. Atualização de Firmware

A atualização de firmware do equipamento pode ser feita acessando o menu **Administration > Firmware**. Na parte superior da página aparecerão os dados dos gateway e a versão atual do firmware.

| System Info                                  |
|----------------------------------------------|
| Serial number:                               |
| Firmware                                     |
| AG561 - 6.1                                  |
| Boot Version 1.1 (Nov 7 2017 - 13:23:59)     |
| Upgrade Firmware                             |
| Escolher arquivos Nenhum arquivo selecionado |
|                                              |
| O Reboot Device A Factory Reset              |
|                                              |

Para atualizar a versão clique no botão **Choose File** na seção **Upgrade Firmware** para escolher o arquivo previamente armazenado no seu computador.

| Upgrade Firmware                             |  |
|----------------------------------------------|--|
| Escolher arquivos Nenhum arquivo selecionado |  |

Após a carga do arquivo o gateway apresenta uma nova tela com os botões para confirmação ou cancelamento da atualização.

| Upgrade Firmware            |          |          |
|-----------------------------|----------|----------|
| Name                        | Size     | Progress |
| AG561-fw.img                | 10.95 MB |          |
| ✓ Upgrade Firmware X Cancel |          |          |

Clique no botão **Upgrade Firmware** para fazer a atualização. Em caso de desistência ou seleção de um outro arquivo clique em **Cancel**.

Ao clicar em **Upgrade Firmware** o gateway irá mostrar a evolução da instalação na barra de progresso.

| Upgrade Firmware                          |          |          |
|-------------------------------------------|----------|----------|
| Name                                      | Size     | Progress |
| AG561-fw.img                              | 10.95 MB |          |
|                                           |          |          |
| Upgrading firmware Please wait ${\cal O}$ |          |          |
|                                           |          |          |

Após a instalação o gateway retorna à página inicial em Administration > Firmware.

O arquivo de configuração foi escrito de maneira a ser compatível entre as diferentes versões de firmware. Contudo, devido a introdução de novas funções, é possível que ocorra alguma incompatibilidade.

O suporte da Aligera aconselha que seja feito o **Factory Reset** após a atualização e que a configuração seja feita novamente. A operação deve ser feita com cuidado porque, uma vez que o **Factory Reset** restaura as configurações originais de endereçamento IP, o acesso remoto que estiver sendo utilizado pode ser perdido.

#### 8. Interface de Comandos de Linha (CLI)

O gateway também possui uma interface de configuração por comandos de linha acessível por **ssh**. As credenciais de acesso são as mesmas utilizadas para o acesso web. Usuário: **admin**, senha: **aligera**.

Nesta interface é possível realizar todas as configurações que são acessíveis pela interface web, bem como configurações avançadas. Estas configurações podem ser necessárias devido ao ambiente de múltiplos fabricantes e protocolos no qual o gateway está inserido.

#### Acesso Básico e Menu de Ajuda

Ao acessar o gateway via telnet ou ssh, o terminal irá abrir diretamente na interface CLI, a partir de então os comandos principais podem ser executados. Ao digitar ? serão apresentados os comandos disponíveis dentro do respectivo menu e a função de cada um.

A interface CLI também tem o recurso de autocompletar. Digite as letras iniciais do comando desejado e pressione a tecla **<TAB>.** O comando será preenchido se não houver nenhum outro que tenha as mesmas iniciais digitadas. Caso isto ocorra, uma lista com as possibilidades de comando será apresentada. Digite tantos caracteres quanto necessário para que o comando possa ser unicamente reconhecido e digite **<TAB>** novamente.

Para voltar ao menu anterior use a combinação <CRTL> + D.

As teclas ↑ e ↓ também podem ser usadas para recuperar o histórico dos comandos digitados em cada nível do CLI.

| Comando     | Descrição                                            |
|-------------|------------------------------------------------------|
| config      | Acesso aos comandos de configuração                  |
| status      | Acesso aos comandos de status do gateway             |
| system      | Acesso às informações de gerenciamento do sistema    |
| debug       | Acesso ao terminal de debug                          |
| tools       | Acesso a ferramentas de diagnóstico de conectividade |
| !,quit,exit | Deixa o a interface CLI ou retorna ao menu anterior  |

Os comandos básicos estão apresentados na tabela a seguir.

Os comandos de configuração mais específicos estão agrupados sob o comando principal **config** e estão descritos abaixo. Na sequência os comandos serão explicados em maiores detalhes e com mais exemplos.

Comando Descrição

| config network   | Configurar a interface de rede                                                                                               |
|------------------|----------------------------------------------------------------------------------------------------|
| config tdm       | Configurar a interface TDM (E1)                                                                                              |
| config sip       | Configurar os parâmetros e contas SIP                                                                                        |
| config dialplan  | Configurar o plano de discagem                                                                                               |
| config login     | Configurar os usuários                                                                                                    |
| config firewall  | Configurar o firewall                                                                                                    |
| config provision | Configurar o autoprovisionamento                                                                                             |
| config show      | Exibir das configurações                                                                                                    |
| config apply     | Aplicar as configurações e reiniciar os serviços. As alterações não são salvas.                                              |
| config save      | Salvar configurações em memória não volátil                                                                                  |
| config reload    | Recarregar as configurações da memória não volátil. Modificações locais aplicadas apenas com o comando apply serão perdidas. |
| config dump      | Exibir os arquivos de configuração                                                                                           |
| quit,exit        | Retornar ao menu anterior ou ao menu inicial                                                                                 |

#### config network

Com este comando o CLI entrará no modo de configuração dos parâmetros de rede, serviços e servidores.

#### config-net#

A partir deste prompt devem ser digitados os parâmetros e valores correspondentes da tabela abaixo.

| •      | 2                                                                                                    |
|--------|----------------------------------------------------------------------------------------------------|
| switch | Configura as informações de VLAN e monitoramento de portas do switch.                                                                                                    |
| ір     | Configura os endereços de rede.                                                                                                    |
| mtu    | <1-1500><br>Configura o tamanho máximo do campo de dados do pacote Ethernet.<br>Configuração padrão: <b>1400</b>                                                                                                    |
| dns    | [dns1] [dnsN]<br>Configura os servidores de nome de domínio a serem usados.<br>Configuração padrão:                                                                                                    |
| ntp    | <ip_address[:<0-65535>]&gt;<br/>Configura o servidor para a referência de tempo. Caso não seja especificada a<br/>porta é utilizada a porta padrão 123.<br/>Configuração padrão:</ip_address[:<0-65535>                     |
| syslog | <ip_address[:<0-65535>]&gt;<br/>Configura o servidor para o qual serão enviadas as mensagens de log. Caso não<br/>seja especificada a porta é utilizada a porta padrão 514.<br/>Configuração padrão:</ip_address[:<0-65535> |
| show   | Exibe a configuração do gateway                                                                                                    |

# parâmetro valor e descrição

```
config-net#mtu 1400
config-net#dns 1.1.1.1 8.8.8.8
config-net#ntp 200.160.0.8
config-net#ntp 200.160.0.8:64530
config-net#syslog 192.168.1.200
config-net#syslog 192.168.1.200:64531
config-net#show
```

# config network switch

Com este comando o CLI entrará no modo de configuração dos parâmetros do switch VLAN.

# config-sw#

A partir deste prompt devem ser digitados os parâmetros e valores correspondentes da tabela abaixo.

| parâmetro                        | valor                                                                                                    |
|----------------------------------|----------------------------------------------------------------------------------------------------|
| monitor_port                     | {none,port1,port2}<br>Configura o espelhamento de portas para monitoramento<br>none: desabilita espelhamento de portas<br>port1: o tráfego entre a porta 1 e a CPU será espelhado na porta 2<br>port2: o tráfego entre a porta 2 e a CPU será espelhado na porta 1                                                                                                    |
| <port> vlan_default</port>       | <0-4095><br>Configura o ID de VLAN default da porta. O parâmetro <port> pode ser<br/>uma opção entre {<i>cpu,port1,port2</i>}</port>                                                                                                    |
| <port> vlan_allowed</port>       | [vid1] … [vidN]<br>Configura os ID's de VLAN permitidos na porta. O parâmetro <port><br/>pode ser uma opção entre {<i>cpu,port1,port2</i>}</port>                                                                                                    |
| vlan_mode                        | <i>{enable,disable}</i><br>Habilita ou desabilita modo de operação em VLAN                                                                                                    |
| <port> vlan_policy</port>        | {none,insert,remove}<br>Define a política de VLAN da porta. O parâmetro <port> pode ser uma<br/>opção entre {port1,port2}<br/>none: preserva pacotes marcados e não marcados.<br/>insert: insere marcação de VLAN em pacotes não marcados. Pacotes<br/>marcados não são alterados.<br/>remove: remove marcação de VLAN dos pacotes</port>                                                 |
| <port> mode</port>               | <i>{autoneg, 100full, 100half, 10full, 10half}</i><br>Configura a velocidade e o modo duplex da porta. O parâmetro <port><br/>pode ser uma opção entre <i>{port1,port2}</i><br/><i>autoneg:</i> autonegociação<br/><i>100full:</i> 100 Mbps, full-duplex<br/><i>100half:</i> 100 Mbps, half-duplex<br/><i>10full:</i> 10 Mbps, full-duplex<br/><i>10half:</i> 10 Mbps, half-duplex</port> |
| <port> egress_rate_limit</port>  | {0,<64-960>, <1000-99000>}<br>Configura o limite da banda (em kbps) de saída da porta.<br><i>0</i> : desabilita o limite de banda<br>64-960: configura o limite de banda em passos de 64 kbps<br>1000-99000: Configura o limite de banda em passos de 1000 kbps                                                                                                    |
| <port> ingress_rate_limit</port> | {0,<64-960>, <1000-99000>}<br>Configura o limite da banda (em kbps) de entrada da porta.<br>0: desabilita o limite de banda<br>64-960: configura o limite de banda em passos de 64 kbps<br>1000-99000: Configura o limite de banda em passos de 1000 kbps                                                                                                    |
| show                             | Exibe as configurações do switch VLAN                                                                                                    |

| config-sw#cpu                         | vlan_default | 4094    |
|---------------------------------------|--------------|---------|
| config-sw#cpu                         | vlan_allowed | 4094    |
| config-sw#port1                       | mode         | autoneg |
| config-sw#port1                       | vlan_default | 4094    |
| config-sw#port1                       | vlan_allowed | 4094    |
| config-sw#port1                       | vlan_policy  | none    |
| config-sw#port2                       | mode         | autoneg |
| config-sw#port2                       | vlan_default | 4094    |
| config-sw#port2                       | vlan_allowed | 4094    |
| config-sw#port2                       | vlan_policy  | none    |
| config-sw#vlan_mode                   |              | disable |
| <pre>config-sw#monitor_port non</pre> | e            |         |

# config network ip

Com este comando o CLI entrará no modo de configuração dos parâmetros de rede IP da interface Ethernet.

# config-network-ip#

A partir deste prompt devem ser digitados os parâmetros e valores correspondentes da tabela abaixo.

| parâmetro(s)   | valor                                                                                                    |
|----------------|----------------------------------------------------------------------------------------------------|
| type           | <i>{dhcp, static, pppoe}</i><br>Configura o tipo de endereçamento IP<br><i>dhcp</i> : opera como um cliente dhcp<br><i>static</i> : um endereço IP estático configurado na interface<br><i>pppoe</i> : opera como cliente pppoe |
| address        | < <i>ip_address&gt;</i><br>Configura o endereço IP                                                                                                    |
| netmask        | <netmask><br/>Configura a máscara de rede</netmask>                                                                                                    |
| defaultgw      | < <i>defaultgw&gt;</i><br>Configura o gateway default                                                                                                    |
| pppoe username | <username><br/>Configura o nome de usuário da conta PPPoE. Esta configuração só ficará<br/>visível se o <b>type</b> for configurado como <b>pppoe</b></username>                                                                |
| pppoe password | <pre><password> Configura a senha de usuário da conta PPPoE. Esta configuração só ficará visível se o type for configurado como pppoe</password></pre>                                                                          |
| alias          | <alias_name><br/>Criar ou configurar um alias de IP</alias_name>                                                                                                    |
| show           | Exibe as configurações de rede                                                                                                    |

| config-network-ip#type                  |              |               | static        |
|-----------------------------------------|--------------|---------------|---------------|
| config-network-ip#address               |              | 192.168.2.10  |               |
| config-network-ip#netmask               |              |               | 255.255.255.0 |
| config-network-ip#alias                 | default      | address       | 192.168.1.10  |
| <pre>config-network-ip#alias defa</pre> | ault netmask | 255.255.255.0 |               |

#### config tdm port1

Com este comando o CLI entrará no modo de configuração dos parâmetros específicos da interface E1 e sinalização.

#### config-tdm1#

A partir deste prompt devem ser digitados os parâmetros e valores correspondentes da tabela abaixo para entrada no modo de configuração mais específico, dependendo da sinalização ou de cada uma das interfaces E1 (no caso do AG561 temos apenas port1).

| parâmetro      | valor                                                                                                    |
|----------------|----------------------------------------------------------------------------------------------------|
| crc            | <i>{enable,disable}</i><br>Habilita ou desabilita a verificação de CRC-4 do multiquadro da interface E1                                                                                                    |
| clock          | <i>{0,1}</i><br>Habilita ou desabilita a recuperação de relógio da interface E1.<br><i>0</i> : desabilita a recuperação de relógio<br><i>1</i> : habilita a recuperação de relógio                                                                                                    |
| signalling     | { <i>mfcr2,isdn_net,isdn_cpe</i> }<br>Configura a sinalização a ser usada na interface E1.<br><i>mfcr2:</i> MFC/R2<br><i>isdn_net:</i> ISDN PRI Network<br><i>isdn_cpe:</i> ISDN PRI CPE                                                                                                    |
| timeslots      | <timeslots><br/>Configura quais os canais serão habilitados para o transporte.<br/>Os timeslots podem ser configurados continuamente usando a notação - (hífen)<br/>ou individualmente utilizando a , (vírgula) como separador.<br/>Configuração Padrão: 1-15,17-31</timeslots>                                                                                                    |
| hunt_policy    | {seq_up,seq_down,round_up,round_down}<br>Configura o política de tomada ou ocupação dos timeslots.<br>seq_up: ocupa o primeiro timeslot livre em ordem ascendente<br>seq_down: ocupa o primeiro timeslot livre em ordem descendente<br>round_up: ocupa o primeiro timeslot livre usando round robin ascendente<br>round_down: ocupa o primeiro timeslot livre usando round robin descendente |
| keepalive_host | <keepalive_host> Configura o endereço IP do host para envio dos pacotes de monitoração da conectividade IP</keepalive_host>                                                                                                    |
| show           | Exibe as configurações da interface E1 e sinalização                                                                                                    |

```
config-tdm1#crcdisableconfig-tdm1#clock0config-tdm1#signallingmfcr2config-tdm1#timeslots1-15,17-31config-tdm1#hunt_policy round_upconfig-tdm1#show
```

# config tdm port1 mfrc2

Com este comando o CLI entrará no modo de configuração dos parâmetros da sinalização R2.

# config-tdm1-r2#

A partir deste prompt devem ser digitados os parâmetros e valores correspondentes da tabela abaixo.

| parâmetro           | valor                                                                                                    |
|---------------------|----------------------------------------------------------------------------------------------------|
| max_ani             | <0-63><br>Configura o número máximo de dígitos ANI (identificação do chamador) que o<br>equipamento espera receber.<br>Configuração padrão: <b>4</b><br>Envia e espera receber os dígitos ANI antes dos dígitos DNIS, configuração<br>para interface com alguns equipamentos.<br>Configuração Padrão: No |
| max_dnis            | <0-63><br>Configura o número máximo de dígitos DNIS (número chamado) que o<br>equipamento espera receber.<br>Configuração padrão: <b>20</b>                                                                                                    |
| get_ani_first       | <i>{yes,no}</i><br>Configura o envio e espera de recebimento dos dígitos ANI antes dos dígitos<br>DNIS. Configuração para compatibilidade com alguns equipamentos.<br>Configuração Padrão: <b>no</b>                                                                                                    |
| allow_collect_calls | <i>{yes,no}</i><br>Configura a permissão para o recebimento de chamadas a cobrar<br>Configuração Padrão: <b>yes</b>                                                                                                    |
| double_answer       | { <i>yes,no</i> }<br>Configura o mecanismo de duplo atendimento para o bloqueio de chamadas<br>a cobrar. Esta configuração é sensível aos contadores de tempo configurados<br>na sinalização R2 da operadora.<br>Configuração padrão: <b>no</b>                                                          |
| reanswer_timeout    | <0-120000><br>Configura o tempo máximo de espera (em ms) para o reatendimento de uma<br>chamada MFC R2.<br>Configuração padrão: <b>5000</b>                                                                                                    |
| mfback_timeout      | <0-30000><br>Configura o tempo de espera pelo tom de retorno na sinalização MFC/R2 em<br>ms.<br>Configuração padrão: <b>5000</b>                                                                                                    |
| forced_release      | { <i>yes,no</i> }<br>Envia sinalização para desconexão forçada nos bits CAS para desligar a<br>ligação                                                                                                    |
| accept_on_offer     | <i>{yes,no}</i><br>Aceita as ligações antes da resposta de completamento do destino.                                                                                                    |

|          | Configuração padrão: <b>no</b>                                                                                                    |
|----------|----------------------------------------------------------------------------------------------------|
| tone_amp | <80-200><br>Configura a amplitude dos tons em passos de -0,1dBm0.<br>80 - 8.0 dBm0<br>110 -11.0 dBm0<br>150 -15.0 dBm0<br>200 -20.0 dBm0<br>Configuração padrão: 80 |

| config-tdm1-r2#max_ani             | 4    |
|------------------------------------|------|
| config-tdm1-r2#max_dnis            | 20   |
| config-tdm1-r2#get_ani_first       | no   |
| config-tdm1-r2#allow_collect_calls | yes  |
| config-tdm1-r2#double_answer       | no   |
| config-tdm1-r2#reanswer_timeout    | 5000 |
| config-tdm1-r2#mfback_timeout      | 5000 |
| config-tdm1-r2#accept_on_offer     | no   |
| config-tdm1-r2#tone_amp 200        |      |

# config tdm port1 isdn

Com este comando o CLI entrará no modo de configuração dos parâmetros da interface E1 e sinalização.

#### config-tdm1-isdn#

A partir deste prompt devem ser digitados os parâmetros e valores correspondentes da tabela abaixo para a configuração da interface.

| parâmetro   | valor                                                                                                   |
|-------------|----------------------------------------------------------------------------------------------------|
| switchtype  | <i>{euro_isdn,qsig}</i><br>Habilita ou desabilita a verificação de CRC-4 do multiquadro da interface E1 |
| overlapdial | <i>{yes,no}</i><br>Habilita ou desabilita a recuperação de relógio da interface E1.                     |

```
config-tdml-isdn#switchtype euroisdn
config-tdml-isdn#overlapdial yes
```

# config firewall

Com este comando o CLI entrará no modo de configuração do firewall

config-firewall#

A partir deste prompt devem ser digitados os parâmetros e valores correspondentes da tabela abaixo.

| parâmetro | valor                                                            |
|-----------|------------------------------------------------------------------|
| state     | <i>{enabled,disabled}</i><br>Habilita ou desabilita o firewall.  |
| rule      | < <i>rule_name&gt;</i><br>Cria ou edita regras do firewall       |
| show      | { <i>yes,no</i> }<br>Exibe as configurações e regras do firewall |

```
config-firewall#state enabled
config-firewall#rule rtp
config-firewall#show
```

# config firewall rule <rule\_name>

Com este comando o CLI entrará no modo de configuração das regras do firewall.

config-firewall~rule\_name#

A partir deste prompt devem ser digitados os parâmetros e valores correspondentes da tabela abaixo.

| parâmetro   | valor                                                                                                    |
|-------------|----------------------------------------------------------------------------------------------------|
| protocol    | <i>{tcp,udp,icmp,any}</i><br>Configura o protocolo que será avaliado pela regra.                                         |
| SIC         | < <i>rule_name&gt;</i><br>Configura o endereço de rede na forma xxx.xxx.xxx, sub-rede na forma<br>xxx.xxx.xxx.yyy ou any |
| dport_start | <1-65535><br>Configura a porta inicial da faixa de portas que será analisada para o protocolo<br>especificado na regra   |
| dport_end   | <1-65535><br>Configura a porta final da faixa de portas que será analisada para o protocolo<br>especificado na regra.    |
| delete      | Remove a regra.                                                                                                    |
| show        | Exibe a regra.                                                                                                    |

| config-firewall~rtp#protocol        | udp            |
|-------------------------------------|----------------|
| config-firewall~rtp#src any         |                |
| config-firewall~rtp#src             | 0.0.0/0        |
| config-firewall~rtp#src             | 192.168.0.0/16 |
| config-firewall~rtp#src             | 10.3.2.1/32    |
| config-firewall~rtp#dport_start     | 10000          |
| config-firewall~rtp#dport_end 20000 |                |
| config-firewall~rtp#delete          |                |

# config sip

Com este comando o CLI entrará no modo de configuração SIP

config-sip#

A partir deste prompt devem ser digitados os parâmetros e valores correspondentes da tabela abaixo para a configuração da interface.

| parâmetro         | valor                                                                                                    |
|-------------------|----------------------------------------------------------------------------------------------------|
| bindport          | <port><br/>Configura a porta de escuta de requisições SIP<br/>Configuração padrão: <b>5060</b></port>                                                                                                    |
| prack             | <i>{yes,no}</i><br>Habilita ou desabilita suporte a PRACK (SIP options 100rel)                                                                                                    |
| compactheaders    | {yes,no}<br>Configura o envio dos cabeçalhos SIP na forma compacta                                                                                                    |
| session_expires   | <90-86400><br>Configura o intervalo de tempo máximo (em segundos) para o refresh<br>da sessão (Session-Expires)<br>Configuração padrão: <b>1800</b>                                                                                                    |
| session_minse     | <90-86400><br>Configura o intervalo de tempo mínimo (em segundos) para refresh da<br>seção (Min-SE)<br>Configuração padrão: <b>600</b>                                                                                                    |
| session_refresher | <i>{uac,uas}</i><br>Define o agente responsável pelo refresh da sessão<br>Configuração padrão: <b>uas</b>                                                                                                    |
| session_timers    | {originate,accept,refuse}<br>Define o modo de operação para os timers da sessão (session-timers)<br>originate: sempre solicita e contabiliza os timers da sessão<br>accept: somente contabiliza quando solicitado pelo outro agente<br>refuse: nunca contabiliza<br>Configuração padrão: accept |
| tos_sip           | <0-255><br>Configura a marcação de pacotes SIP DSCP/ToS                                                                                                    |
| tos_rtp           | <0-255><br>Configura a marcação de pacotes RTP DSCP/ToS                                                                                                    |
| vad               | {yes, <i>no</i> }<br>Habilita ou desabilita detecção de atividade de voz                                                                                                    |
| vad_level         | <0-30><br>Configura o nível de detecção de atividade de voz<br><i>0</i> : menor qualidade, maior economia de banda<br><i>30</i> : maior qualidade, menor economia de banda                                                                                                    |
| cng               | {yes,no}<br>Habilita ou desabilita a geração de ruído de conforto (válida somente<br>quando VAD está habilitado)                                                                                                    |

| jb_type             | <i>{fixed,adaptive}</i><br>Configura o tipo de buffer de jitter                                                                                |
|---------------------|----------------------------------------------------------------------------------------------------|
| jb_size             | <20-200><br>Configura o tamanho do buffer de jitter no modo fixo e o valor inicial<br>para o modo adaptativo<br>Configuração padrão: <b>80</b> |
| rtp_port_min        | <165535><br>Configura o início da faixa de portas para transmissão dos pacotes RTP<br>Configuração padrão: <b>10000</b>                        |
| rtp_port_max        | <165535><br>Configura o final da faixa de portas para transmissão dos pacotes RTP<br>Configuração padrão: <b>20000</b>                         |
| t38_port_min        | <1-65535><br>Configura o início da faixa de portas para transmissão dos pacotes T.38<br>em UDPTL<br>Configuração padrão: <b>4000</b>           |
| t38_port_max        | <1-65535><br>Configura o final da faixa de portas para transmissão dos pacotes T.38<br>em UDPTL<br>Configuração padrão: <b>4999</b>            |
| dtmf_rtp_pt         | <96-127><br>Configura o tamanho do payload de evento DTMF<br>Configuração padrão: <b>101</b>                                                   |
| modem_tones_outband | <i>{yes,no}</i><br>Habilita ou desabilita os eventos de dos tons de fax e modem fora da<br>banda conforme a RFC 4733                           |
| peer                | <peer_name><br/>Criar ou configurar um novo peer SIP</peer_name>                                                                               |
| show                | Exibe as configurações SIP.                                                                                                    |

| config-sip#bindport               | 5060       |
|-----------------------------------|------------|
| config-sip#prack                  | no         |
| config-sip#session_expires        | 1800       |
| config-sip#session_minse          | 600        |
| config-sip#session_refresher      | uas        |
| config-sip#session_timers         | accept     |
| config-sip#vad                    | yes        |
| config-sip#vad_level              | 30         |
| config-sip#cng                    | no         |
| config-sip#jb_type                | adaptative |
| config-sip#jb_size                | 80         |
| config-sip#rtp_port_min           | 10000      |
| config-sip#rtp_port_max           | 20000      |
| config-sip#t38_port_min           | 4000       |
| config-sip#t38_port_max           | 4999       |
| config-sip#modem_tones_outband no |            |

# config sip peer <peer\_name>

Com este comando o CLI entrará no modo de configuração SIP

config-sip~peer\_name#

A partir deste prompt devem ser digitados os parâmetros e valores correspondentes da tabela abaixo para a configuração da interface.

| parâmetro  | valor                                                                                                    |
|------------|----------------------------------------------------------------------------------------------------|
| register   | { <i>yes,no</i> }<br>Habilita ou desabilita o registro SIP da conta do peer                                                                                                    |
| username   | <username><br/>Configura o nome de usuário da conta SIP do peer</username>                                                                                                    |
| secret     | <secret><br/>Configura a senha do usuário da conta SIP do peer</secret>                                                                                                    |
| host       | <host_ip><br/>Configura o endereço IP do servidor SIP</host_ip>                                                                                                    |
| port       | <1-65535><br>Configura o porta na qual o servidor espera receber as requisições SIP<br>Configuração padrão: <b>5060</b>                                                                                                    |
| fromuser   | [ <fromuser>]<br/>Configura o usuário de origem para as chamadas realizadas pelo peer</fromuser>                                                                                                    |
| fromdomain | [ <fromdomain>]<br/>Configura o domínio do usuário de origem para as chamadas realizadas pelo<br/>peer</fromdomain>                                                                                                    |
| dtmfmode   | {rfc2833,inband,info}<br>rfc2833: os tons de DTMFs recebidos pelas interfaces E1 vão ser gerados<br>fora do canal de áudio para o lado SIP. Nas ligações vindas da conta SIP o<br>gateway vai interpretar e gerar o tom para as interfaces E1;<br>inband: Neste modo os tons de DTMF são mantidos in-band também nos<br>pacotes de áudio.<br><i>info:</i> os tons de DTMFs recebidos pelas interfaces E1 serão gerados fora do<br>canal de áudio para o lado SIP. Nas ligações vindas da conta SIP o gateway<br>vai interpretar e gerar os tons para as interfaces E1 utilizando o método<br>descrito na RFC2976;<br>Configuração padrão: <b>rfc2833</b> |
| t38        | { <i>yes,no</i> }<br>Habilita ou desabilita o suporte T.38 para transmissões de fax.                                                                                                    |
| codecs     | [codec1[:ptime]] [codecN[:ptime]]<br>Configura os codecs que são permitidos pelo peer e suas prioridades e ptime<br>(ms).<br>Os codecs disponíveis e os ptimes (os valores em negritos indicam o ptime<br>padrão) de cada um estão descritos a seguir:<br>alaw 5 10 <b>20</b> 30 40 50 60<br>ulaw 5 10 <b>20</b> 30 40 50 60<br>g729 5 10 <b>20</b> 30 40 50 60 70 80 120 240<br>g726 5 10 <b>20</b> 30 40 50 60<br>g723 <b>30</b> 60 90                                                                                                    |

| options_keepalive | <i>{yes,no}</i><br>Habilita ou desabilita o monitoramento do peer SIP através do envio periódico<br>de mensagens SIP OPTIONS                |
|-------------------|----------------------------------------------------------------------------------------------------|
| outboundproxy     | <outboundproxy_ip><br/>Configura o endereço IP do proxy SIP.</outboundproxy_ip>                                                             |
| pref_codec_only   | { <i>yes,no</i> }<br>Responde os <i>invites</i> somente com o codec preferencial                                                            |
| send_pai          | { <i>yes,no</i> }<br>Envia o código de identificação privado (P-Assert-Identity) no cabeçalho SIP                                           |
| force180sdp       | { <i>yes,no</i> }<br>Envia 180 ( <i>Ringing</i> ) com SDP e gera um tom de chamada no <i>payload</i> RTP.<br>Configuração padrão: <b>no</b> |
| use183as180       | { <i>yes,no</i> }<br>Trata um resposta 183 ( <i>Session Progress</i> ) como 180 ( <i>Ringing</i> )<br>Configuração padrão: <b>no</b>        |
| rename            | < <i>new_name</i> ><br>Altera o nome do peer.                                                                                               |
| show              | Exibe a configuração do peer.                                                                                                    |
| delete            | Remove o peer.                                                                                                    |

| config-sip~peer_name#register          |      | no          |
|----------------------------------------|------|-------------|
| config-sip~peer_name#username          |      | user        |
| config-sip~peer_name#secret            |      | pass        |
| config-sip~peer_name#host              |      | 192.168.1.2 |
| config-sip~peer_name#port              |      | 5060        |
| config-sip~peer_name#dtmfmode          |      | rfc2833     |
| config-sip~peer_name#t38               |      | yes         |
| config-sip~peer_name#codecs            | g729 | alaw        |
| config-sip~peer_name#options_keepalive |      | no          |
| config-sip~peer_name#send_pai no       |      |             |

# config dialplan

Com este comando o CLI entrará no modo de configuração das regras de discagem.

config-dial#

A partir deste prompt devem ser digitados os parâmetros e valores correspondentes da tabela abaixo para a configuração da interface.

| parâmetro | valor e descrição                                                                            |
|-----------|----------------------------------------------------------------------------------------------|
| rule      | < <i>rule_name&gt;</i><br>Cria ou edita uma regra do plano de discagem.                      |
| show      | Exibe o plano de discagem configurado                                                        |
| dump      | Exibe o plano de discagem no formato similar ao extensions.conf do Asterisk ${ m (}\!{ m R}$ |

#### Exemplos:

config-dial#rule rule\_1
config-dial#show
config-dial#dump

# config dialplan rule <rule\_name>

Com este comando o CLI entrará no modo de configuração de uma regra de discagem específica **rule\_name**.

# config-dial~rule\_name#

A partir deste prompt devem ser digitados os parâmetros e valores correspondentes da tabela abaixo para a configuração da interface.

| parâmetro        | valor                                                                                                    |
|------------------|----------------------------------------------------------------------------------------------------|
| source_peer      | <i>{tdm<group>,sip<peer>}</peer></group></i><br>Configura a origem da chamada entre os grupos TDM ou peers SIP<br>previamente configurados e disponíveis na lista.                                                                                                    |
| destination_peer | <i>{tdm<group>,sip<peer>}</peer></group></i><br>Configura o destino de encaminhamento da chamada entre os grupos TDM<br>ou peers SIP previamente configurados e disponíveis na lista.                                                                                                    |
| failover_peer    | { <i>tdm</i> < <i>group</i> >, <i>sip</i> < <i>peer</i> >}<br>Configura o destino para o qual as chamadas serão encaminhadas, entre os<br>grupos TDM ou peers SIP previamente configurados e disponíveis na lista,<br>em caso de falha no destino principal de encaminhamento<br>(destination_peer).<br>Por padrão nenhum destino está configurado.                                                                                                    |
| called_pattern   | <pattern> Expressão padrão do número chamado 0-9#* significa qualquer dígito de 0 a 9, # ou * X significa qualquer dígito de 0 a 9 [125-9] significa qualquer dígito especificado entre os colchetes . significa qualquer dígito ou dígitos a seguir Exemplos: 1234 significa o número 1234 [7-9]XXX significa qualquer número de 4 dígitos que inicia por 7, 8 ou 9 XXXX significa qualquer número de 4 dígitos [23]X. significa qualquer números com 3 ou mais dígitos iniciados com 2 ou 3 Configuração Padrão: X.</pattern> |
| callerid_pattern | <pattern> Expressão padrão do número do chamador. As expressões seguem o mesmo padrão do <b>Called Pattern</b> e os mesmos exemplo são aplicáveis <b>Observação:</b> Para preservar a identificação do chamador a configuração padrão do campo é deixada em branco. Configuração Padrão:</pattern>                                                                                                    |
| outgoing_called  | <pre><pattern> Regras de modificação do número chamado no formato <prefix>{:<offset>:<length>}<suffix> Exemplos: {} significa encaminhar todos os dígitos</suffix></length></offset></prefix></pattern></pre>                                                                                                    |

|                   | <ul> <li>{:2:4} significa encaminhar do terceiro ao sexto dígito</li> <li>{:-4} significa encaminhar somente os 4 últimos dígitos</li> <li>{:2} significa remover o primeiros 2 dígitos do número a ser encaminhado</li> <li>012{} significa adicionar o prefixo 012 ao número a ser encaminhado</li> <li>{}0100 significa adicionar 0100 ao final do número a ser encaminhado</li> <li>Configuração Padrão: {}</li> </ul> |
|-------------------|----------------------------------------------------------------------------------------------------|
| outgoing_callerid | <pattern><br/>Regras de modificação da identificação do número do chamador. As<br/>expressões seguem o mesmo padrão do <b>outgoing_called</b> e os mesmos<br/>exemplo são aplicáveis<br/>Configuração Padrão: <b>{}</b></pattern>                                                                                                    |
| answer_timeout    | <1-600><br>Configura o tempo máximo de espera pelo atendimento da chamada em<br>segundos.<br>Configuração Padrão: <b>90</b>                                                                                                    |
| mfcr2_category    | <pre>{national_subscriber,national_priority_subscriber,international_subscriber,int ernational_priority_subscriber,collect_call} Sobrescreve a categoria da chamada a ser enviada em uma regra específica <u>Observação:</u> Para preservar a categoria a configuração padrão do campo é deixada em branco. Configuração Padrão:</pre>                                                                                     |
| eraly_ringback    | <i>{yes,no}</i><br>Habilita ou desabilita a geração de tom de chamada ( <i>ringback</i> ) antes da<br>resposta do peer.                                                                                                    |
| sip_pas_info_sc   | {yes,no}<br>Habilita ou desabilita a avaliação do cabeçalho SIP (P-Asserted-Service-<br>Info) para enviar indicação de chamada a cobrar.                                                                                                    |
| show              | Exibe a configuração da regra de discagem.                                                                                                    |
| delete            | Remove a regra de discagem                                                                                                    |
| clone             | < <i>cloned_rule&gt;</i><br>Duplica a regra para uma nova regra <cloned_rule></cloned_rule>                                                                                                    |

| <pre>config-dial~tdm_group1_default#so</pre>  | urce_peer       | tdm | groupl |
|-----------------------------------------------|-----------------|-----|--------|
| <pre>config-dial~tdm_group1_default#de</pre>  | stination_peer  | sip | trunk1 |
| <pre>config-dial~tdm_group1_default#ca.</pre> | lled_pattern    |     | Χ.     |
| <pre>config-dial~tdm_group1_default#ca.</pre> | llerid_pattern  |     |        |
| <pre>config-dial~tdm_group1_default#ou</pre>  | tgoing_called   |     | { }    |
| <pre>config-dial~tdm_group1_default#ou</pre>  | tgoing_callerid |     | { }    |
| <pre>config-dial~tdm_group1_default#an</pre>  | swer_timeout 90 |     |        |

#### config provision

Com este comando o CLI entrará no modo de configuração do autoprovisionamento.

config-prov#

A partir deste prompt devem ser digitados os parâmetros e valores correspondentes da tabela abaixo para a configuração da interface.

| parâmetro | valor e descrição                                                                                                    |
|-----------|----------------------------------------------------------------------------------------------------|
| dhcp      | <i>{yes,no}</i><br>Habilita ou desabilita o provisionamento por DHCP e TFTP.                                                                                            |
| startup   | { <i>yes,no</i> }<br>Habilita ou desabilita o provisionamento a partir da URL especificada por<br><b>baseurl</b> a cada inicialização do gateway.                       |
| baseurl   | <url> Configura a URL para o provisionamento. Exemplos: tftp://provision.aligera/ http://www.aligera.com.br/device_configs/ ftp://user:pass@ftp.telco.br/aligera/</url> |
| show      | Exibe as configurações do autoprovisionamento                                                                                                    |

```
config-prov#dhcp yes
config-prov#startup yes
config-prov#baseurl tftp://provision.aligera/
config-prov#baseurl http://www.aligera.com.br/device_configs/
config-prov#baseurl ftp://user:pass@ftp.telco.br/aligera/
config-prov#show
```

# config login

Com este comando o CLI entrará no modo de configuração de usuários.

config-login#

A partir deste prompt devem ser digitados os parâmetros e valores correspondentes da tabela abaixo para a configuração da interface.

| parâmetro | valor                                             |
|-----------|---------------------------------------------------|
| user      | < <i>user&gt;</i><br>Cria ou configura um usuário |
| show      | Exibe as informações de usuários.                 |

# Exemplos:

config-login#user admin
config-login#show

# config login <user>

Com este comando o CLI entrará no modo de configuração de um usuário específico **user**.

#### config-login~user#

A partir deste prompt devem ser digitados os parâmetros e valores correspondentes da tabela abaixo para a configuração da interface.

| parâmetro | valor                                                       |
|-----------|-------------------------------------------------------------|
| password  | <password><br/>Configura a senha do usuário</password>      |
| pwhash    | <pwhash><br/>Configura a senha a partir de um hash</pwhash> |
| delete    | Exclui o usuário.                                           |

```
config-login~user#password aligera123
config-login~user#pwhash $1$tn4SWRew$3Ed.kRA9ZO.hsWVDeCeC00
config-login~user#delete
```

#### status

Com este comando o CLI entrará no modo de visualização do status.

#### status#

A partir deste prompt devem ser digitados os parâmetros e valores correspondentes da tabela abaixo para a configuração da interface.

| parâmetro | valor                                                                   |
|-----------|-------------------------------------------------------------------------|
| cpu       | Exibir uso de CPU e memória                                             |
| uptime    | Exibe o tempo de funcionamento do sistema desde a última inicialização. |
| network   | Exibe o estado das portas ethernet, endereços IP e modo de operação     |
| arp       | Exibe a tabela ARP                                                      |
| tdm       | Exibe o estado do link E1, contadores de erro e status dos canais       |
| reset_tdm | Reinicializa os contadores das estatísticas TDM                         |

# Exemplos:

status#cpu
status#uptime
status#network
status#arp
status#tdm
status#reset tdm

#### system

Com este comando o CLI entrará no modo de configuração e coleta de informações do sistema.

## system#

A partir deste prompt devem ser digitados os parâmetros e valores correspondentes da tabela abaixo para a configuração da interface.

| parâmetro    | valor                                                                                                   |
|--------------|----------------------------------------------------------------------------------------------------|
| info         | Exibe as informações do sistema, versão de firmware, número serial,                                     |
| upgrade      | <url><br/>Atualiza o firmware a partir dos dados informados na <url>.</url></url>                       |
| reboot       | Reinicializa o gateway                                                                                  |
| factoryreset | Restaura as configurações originais de fábrica e reinicializa o gateway.                                |
| configreset  | Restaura as configurações para a configuração padrão, com exceção das configurações de rede e usuários. |

| system#info     |                                                           |
|-----------------|-----------------------------------------------------------|
| system#upgrade  | http://10.1.1.1/firmware/AG561-fw.img                     |
| system#upgrade  | <pre>ftp://user:pass@200.1.2.3/aligera/AG561-fw.img</pre> |
| system#upgrade  | http://aligera.local/AG561-fw.img                         |
| system#upgrade  | ftp://ftp.aligera.com.br/AG561-fw.img                     |
| system#reboot   |                                                           |
| system#factory  | reset                                                     |
| system#configre | eset                                                      |
|                 |                                                           |

# debug

Com este comando o CLI entrará no modo de debug.

# debug>

A partir deste prompt devem ser digitados os comandos para verbosidade e filtro das mensagens de debug.

| debug       | comandos                                                                                                    |
|-------------|----------------------------------------------------------------------------------------------------|
| SIP         | debug#core set debug 3<br>debug#sip set debug on                                                                                                    |
| MFCR2       | debug#core set debug 3<br>debug#mfcr2 set debug all                                                                                                    |
| ISDN        | debug#core set debug 3<br>debug#pri set debug on span 1                                                                                                    |
| Verbosidade | debug#core set verbose 5<br>Observação: o nível 5 é o nível mínimo para exibição das informações do plano<br>de discagem. Para um log mais limpo e de fácil leitura diminua a verbosidade<br>caso as informações do plano de discagem não sejam relevantes no momento. |

| debug>core     |           | set   | debug | 3     |
|----------------|-----------|-------|-------|-------|
| debug>sip      |           | set   | debug | on    |
| debug>core     |           | set   | debug | 3     |
| debug>mfcr2    |           | set   | debug | all   |
| debug>core     |           | set   | debug | 3     |
| debug>pri      | set       | debug | on sj | pan 1 |
| debug>core set | verbose 5 |       |       |       |

#### tools

Com este comando o CLI entrará no modo de ferramentas de diagnóstico.

tools#

A partir deste prompt as ferramentas da tabela abaixo são disponibilizadas. Execute o comando e configure os parâmetros de acordo com a ajuda do comando disponível digitando ? logo após o comando, ou seja, **ping** ?

| parâmetro  | valor                                       |
|------------|---------------------------------------------|
| ping       | Ferramenta de envio de pacotes ICMP.        |
| traceroute | Ferramenta de traçado de rotas dos pacotes. |

```
tools#ping -c 4 -s 64
tools#traceroute 200.1.2.3
```

# 9. Suporte

Em caso de dificuldade ou caso sejam necessários maiores esclarecimentos sobre as configurações do equipamento, acesse nosso site <u>www.aligera.com.br</u> na aba Suporte e verifique os nossos canais de contato.